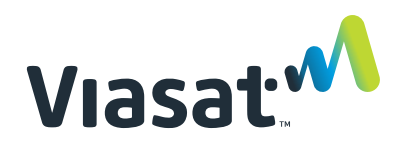

# Supplier Engineering Change Request (ECR) Process, Global Enterprise Mobility (GEM)

1 Sept 2021

Viasat Document No.: 1377584 Rev. 002

Prepared by:

Viasat, Inc. 6155 El Camino Real Carlsbad, CA 92009 1699 CAGE Code: 47358 Tel: (760) 476-2200 Fax: (760) 929-3941

### **ELECTRONIC SIGNATURES ON FILE**

This technical data is subject to the United States (U.S.) Export Administration Regulations (EAR). Diversion contrary to U.S. law is prohibited.

#### Viasat Proprietary

This material contains information proprietary to ViaSat, Inc. Disclosure to others, use or copying without the express written authorization of ViaSat, Inc. is strictly prohibited

#### NOTICES Distribution

Viasat® Proprietary – Information, specifications, and features contained in this document are subject to change without notice and should not be construed as a commitment by Viasat Inc. This document is proprietary to Viasat Inc. and shall be protected by a receiving party in accordance with the terms of its contracts and agreements with Viasat Inc., covering all Viasat products.

No part of this document may be reproduced or transmitted in any form or by any means, electronic or mechanical, for any purpose, without the express written permission of Viasat Inc.

#### Trademark

Viasat<sup>®</sup> and the Viasat logo are registered trademarks of Viasat Inc. in the United States and other countries. All other trademarks, and registered trademarks, are the property of their respective owners.

#### Copyright

© Copyright 2021, Viasat Inc. All rights reserved.

Viasat, Inc.

#### **Corporate Headquarters**

6155 El Camino Real Carlsbad, CA 92009-1699

Phone: (760) 476-2200 Fax: (760) 929-3941

www.viasat.com

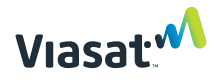

### **Table of Contents**

| 1 | INTRODUCTION         | 1 |
|---|----------------------|---|
| 2 | Scope                | 1 |
| 3 | REFERENCED DOCUMENTS | 1 |
| 4 | GENERAL GUIDELINES   | 1 |

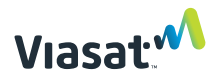

## List of Figures

| Figure 4-1. Create ECR           | . 2 |
|----------------------------------|-----|
| Figure 4-2. ECR Type Selection   | . 2 |
| Figure 4-3. Edit Fields          | .3  |
| Figure 4-4. Add affected item    | .4  |
| Figure 4-5. Update Rev. Affected | .4  |
| Figure 4-6. Upload attachment    | .5  |
| Figure 4-7. Create Comment       | .6  |
| Figure 4-8. Send Comment         | .6  |

### List of Tables

| able 2-2: Applicable Viasat Documents | 1 |
|---------------------------------------|---|
|                                       |   |

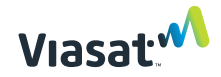

### 1 INTRODUCTION

This document outlines a process to be followed by suppliers of Viasat's Global Enterprise Mobility (GEM) Business Area as requested by Viasat for communication of change requests to the Viasat CCB.

### 2 SCOPE

The scope of this process document is to outline Agile instructions for Supplier's creation of Engineering Change Requests (ECRs). If an ECR is approved then it must become an ECO, subject to approvals (CCB, regulatory, etc.) required for implementation (timeline may vary).

### 3 REFERENCED DOCUMENTS

The following documents listed for this topic issue shown form a part of this document to the extent specified herein. In the event of inconsistencies between the documents referenced herein and the contents of this document, the contents of this document shall supersede.

#### 3.1 Viasat Documents

|--|

| Document Number | Document Description                          |
|-----------------|-----------------------------------------------|
| PR000970        | Engineering Change Request (ECR) Requirements |

### 4 GENERAL GUIDELINES

The Originator (i.e. person who originates the ECR) will complete an ECR via Viasat's Agile PLM tool. The "Description of Problem" and "Proposed Solution" fields, subsequently reviewed in these directions, will be completed by the Originator. The Viasat Engineering PoC (§4.2) will complete all remaining sections marked in Agile with an asterisk<sup>1</sup>. Configuration Management (CM) will be responsible for completing other remaining applicable fields of the ECR.

4.1 First, Log into Agile. If Supplier has issues logging into Agile, please see Viasat's Supplier Information public website for assistance at the following link:

https://viasat.widencollective.com/portals/pyp1n3qn/Suppliertoolsandresources

<sup>&</sup>lt;sup>1</sup> In Agile on each field that needs to be filled in before it can move forward in the workflow.

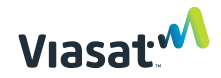

4.1.1 In Agile PLM, select the "CREATE NEW" icon from the toolbar, then "CHANGES", then "ECR (Eng Change Request)".

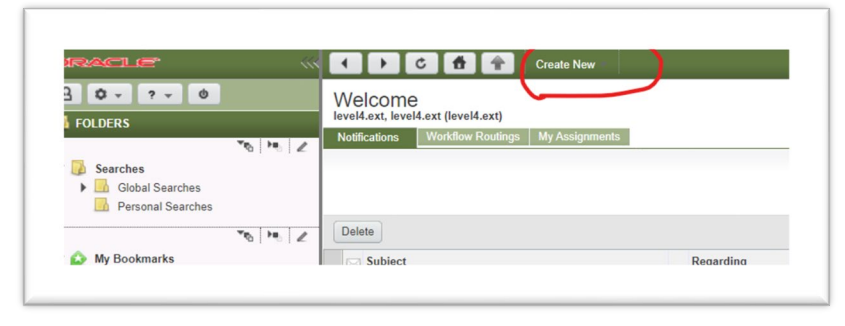

Figure 4-1. Create ECR

4.1.2 When the "create new" window opens, select "ECR" from the "Type" drop down menu. Then click the "123" icon to assign the next sequential number:

|                                                        | Character Barrier (1) to an all and | I consider all considered fields. Hele Links |
|--------------------------------------------------------|-------------------------------------|----------------------------------------------|
| Select the type of ECR (Englished and the type of ECR) | Change Request) to create and       | d complete all required fields. Help Link    |
| * Type:                                                | ECR                                 | ~                                            |
| * Number:                                              |                                     | 123                                          |
|                                                        |                                     |                                              |
|                                                        |                                     |                                              |
|                                                        |                                     |                                              |
|                                                        |                                     |                                              |
|                                                        |                                     |                                              |
|                                                        |                                     |                                              |
|                                                        |                                     |                                              |
|                                                        |                                     |                                              |
|                                                        |                                     |                                              |
|                                                        |                                     |                                              |
|                                                        |                                     |                                              |
|                                                        |                                     |                                              |
|                                                        |                                     |                                              |
|                                                        |                                     |                                              |
|                                                        |                                     |                                              |
|                                                        |                                     |                                              |

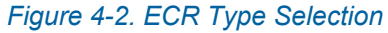

Note: An alternate method for creating an ECR is, with the part or document item open, click "Actions" then "Create Change" and then select "ECR". In the Create Changes window select "ECR" from the "Type" drop down menu, then click the "123" icon to have Agile assign the next number.

#### 4.1.3 Select "SAVE".

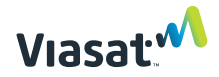

4.1.5 Click the "EDIT" button in the ECR form and complete the "Description of Problem"<sup>2</sup> and "Proposed Solution" fields. Time frame for ECR Review indicated on SCN should be indicated in "Description of Problem" field. (Routine (20 mdays), Urgent (10 mdays), or Line Stopper (3 mdays).)

| Comment 🖙 Next Status 👻 🐼 Navigator A                     | ctions *                                                                                                   |      |
|-----------------------------------------------------------|----------------------------------------------------------------------------------------------------|------|
| er Page* Affected Items* Workflow Relationshi             | ns Attachments History                                                                                     | -    |
|                                                           | oo sendoremono secony                                                                                      | 8    |
| mon Data*   General Information   Access Control   System | Attributes                                                                                                 | Edit |
| Number                                                    | ECR-006368                                                                                                 |      |
| Status                                                    | Unsubmitted                                                                                                |      |
| Request Type:                                             | ECR                                                                                                    |      |
| Organization*:                                            | Carlsbad                                                                                                   |      |
| Description of Problem*                                   | COMPLETE THIS FIELD WITH AS MUCH DETAIL AS POSSIBLE. THIS IS THE<br>EXPLANATION OF WHAT NEEDS TO BE FIXED. |      |
| Proposed Solution*                                        | COMPLETE THIS FIELD WITH AS MUCH DETAIL AS POSSIBLE. THIS IS YOUR<br>SUGGESTION ON HOW TO FIX THE PROBLEM. |      |
| Workflow*:                                                | Eng Change Request                                                                                         |      |
| Change Analyst                                            | CommAv_CM                                                                                                  |      |
| Originator                                                | level4.ext, level4.ext (level4.ext)                                                                        |      |
| Date Originated                                           | 10/20/2020 08:48:16 AM PDT                                                                                 |      |
| Date Released:                                            |                                                                                                    |      |
| Date Complete:                                            |                                                                                                    |      |
| Change Category:                                          |                                                                                                    |      |
| Reason Code:                                              |                                                                                                    |      |
| mmon Data*                                                |                                                                                                    |      |

Figure 4-3. Edit Fields

4.1.6 On the "Affected Items" tab click the "Add" button and enter the Agile number(s) (may be parts or documents) for which you are requesting to have changed. ECRs may only be written against existing released parts/documents.

| CR-006368<br>R • COMPLETE THIS FIELD WITH AS MUCH DETAIL AS POSSIB<br>EDS TO BE FIXED. | LE. THIS IS THE EXPLANATI | Unsubr   | nitted  |
|----------------------------------------------------------------------------------------|---------------------------|----------|---------|
| Comment Cr Next Status V Navigator Action                                              | ns 🔻                      |          |         |
|                                                                                        | Attachmente History       |          |         |
| ver Page Affected items vvorknow Relationships                                         | Attachments History       |          |         |
|                                                                                        |                           |          |         |
| ected Items*                                                                           |                           |          |         |
| colod hemo                                                                             |                           |          |         |
| dd Remove More -                                                                       |                           |          |         |
| dd Remove More -                                                                       | Rev Affected              | Comments | Item Or |
| dd Remove More  Item Number* Item Description                                          | Rev Affected              | Comments | Item Or |

<sup>&</sup>lt;sup>2</sup> The "Description of Problem" field will also serve as the name of the ECR in the header under the ECR number.

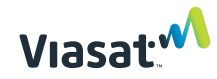

| R • COMPLETE THIS FIELD WITH AS MUCH DETAI                                                      | IL AS POSSIBLE. THIS IS T                                                                                      | HE EXPLANATION OF W | HAT               |                      |                    |                 |                                |
|-------------------------------------------------------------------------------------------------|----------------------------------------------------------------------------------------------------|---------------------|-------------------|----------------------|--------------------|-----------------|--------------------------------|
| EDS TO BE FIXED.                                                                                |                                                                                                    |                     |                   |                      |                    |                 |                                |
| Comment C Next Status *                                                                         | ator Actions *                                                                                                 |                     |                   |                      |                    |                 |                                |
|                                                                                                 | elationships Attachments                                                                                       | History             |                   |                      |                    |                 |                                |
| ver Page* Affected Items* Workflow R                                                            |                                                                                                    |                     |                   |                      |                    |                 |                                |
| ver Page* Affected Items* Workflow R                                                            | and a second second second second second second second second second second second second second second second |                     |                   |                      |                    |                 |                                |
| ver Page* Affected Items* Workflow* R                                                           |                                                                                                    |                     |                   |                      |                    |                 |                                |
| verPage" Affected litems* Workflow* R                                                           |                                                                                                    |                     |                   |                      | Views              | Base View* 🗸    | ersonalize                     |
| wer Page" Affected Items* Workflow R                                                            |                                                                                                    |                     |                   |                      | Views              | Base View* • Pe | ersonalize                     |
| Affected Items* Workflow R ected Items* dd Remove More •                                        |                                                                                                    |                     |                   |                      | Views              | Base View *  Pe | ersonalize                     |
| Affected Items* Worklow R<br>ected Items*<br>dd Remove More +<br>Fitem Number* Item Description | Rev Affected                                                                                                   | Comments            | Item Organization | Item Product<br>Line | Views<br>Item Type | Base View*  Pe  | ersonalize<br>Cano<br>LifeCyck |

| EDS TO BE FIXE                                                | HIS FIELD WITH AS MUCH DETAIL AS POS                                                                                                    | SIBLE. THIS IS TH | HE EXPL | ANATION OF WH | IAT               |                      |        |                    |                                 |
|---------------------------------------------------------------|----------------------------------------------------------------------------------------------------|-------------------|---------|---------------|-------------------|----------------------|--------|--------------------|---------------------------------|
| Comment (                                                     | ➔ Next Status                                                                                                    | ctions *          |         |               |                   |                      |        |                    |                                 |
| ver Page* Affe                                                | cted Items* * Workflow * Relationship                                                                                                    | os Attachments    | Histor  | у             |                   |                      |        |                    |                                 |
| d and have been                                               | ad ad a set                                                                                                    |                   |         |               |                   |                      |        |                    |                                 |
| 1 row has been a                                              | dded                                                                                                    |                   |         |               |                   |                      |        |                    |                                 |
| 1 row has been a<br>ected Items*                              | dded                                                                                                    |                   |         |               |                   |                      | Views: | Base View * 🗸 🛛 Pe | ersonalize                      |
| 1 row has been a<br>fected Items*<br>.dd Remove               | dded<br>More 💌                                                                                                    |                   |         |               |                   |                      | Views: | Base View * ✔ Pe   | ersonalize<br>ve Can            |
| 1 row has been a<br>fected Items*<br>dd Remove<br>tem Number* | More  More | Rev Affected      | 20      | Comments      | Item Organization | Item Product<br>Line | Views: | Base View * 🗸 Pe   | ersonalize<br>ve Can<br>LifeCyc |

Figure 4-4. Add affected item

4.1.7 After Affected Item has been populated, double click in the field to add "Rev Affected" (if applicable). Click "Save" when finished.

| LUU IU ULIME             |                                |                                                                                                    |          |                   |                      |          |                    |                               |
|--------------------------|--------------------------------|----------------------------------------------------------------------------------------------------|----------|-------------------|----------------------|----------|--------------------|-------------------------------|
| Comment                  | F Next Status                  | ator Actions T                                                                                                  |          |                   |                      |          |                    |                               |
| Comment                  | De Naviga                      | Actions                                                                                                    |          |                   |                      |          |                    |                               |
| ver Page* Affe           | ected Items* Workflow Re       | elationships Attachments                                                                                        | History  |                   |                      |          |                    |                               |
| 1 row has been           |                                | presente de contra de la contra de la contra de la contra de la contra de la contra de la contra de la contra d |          |                   |                      |          |                    |                               |
|                          | addad                          |                                                                                                    |          |                   |                      |          |                    |                               |
| TTOW Has been a          | added                          |                                                                                                    |          |                   |                      |          |                    |                               |
| ected Items              | added                          |                                                                                                    |          |                   |                      | Views:   | Base View * 🗸 🛛 Pe | ersonalize                    |
| ected Items              | *                              |                                                                                                    |          |                   |                      | Views:   | Base View * 🗸 🛛 Pe | ersonalize                    |
| ected Items              | *                              |                                                                                                    |          |                   |                      | Views:   | Base View * ✔ Pe   | ersonalize                    |
| ected Items <sup>1</sup> | * More •                       |                                                                                                    |          |                   |                      | Views:   | Base View * ✔ Pe   | ersonalize<br>ve Ca           |
| dd Remove                | added * More  Item Description | Rev Affected                                                                                                    | Comments | Item Organization | Item Product<br>Line | Views: [ | Base View *  Pe    | ersonalize<br>ve Ca<br>LifeCy |

#### Figure 4-5. Update Rev. Affected

4.1.8 On the "Attachments" tab please include with the ECR the following (as appropriate/applicable): a preliminary SCN form (see PR002155 SCN Template and PR002162 SCN Process) filled out as appropriate, redlines (required), updated drawings, and any other related supporting data. Please note that the SCN will evolve throughout the ECR phase of the change. It may be a good idea to reference similar

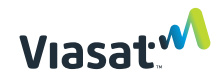

parts in Agile to support similar data submission with initial request. Viasat will follow up for additional information as needed.

|                            | is 💌 🐼 Navigator 🛛 Actions 🔻          |                                 |     |      |
|----------------------------|---------------------------------------|---------------------------------|-----|------|
| er Page* Affected Items* • | Workflow Relationships Attachme       | ents History                    |     |      |
| achments                   | File Upload Selector                  |                                 | ×   |      |
| dd 🛛 💌 Remove 🗍 Re         | ECR-006368 Browse for files Clear All | Start Upload Immediately Upload |     |      |
| 🗸 💅 Filename               |                                       |                                 | ize | File |
|                            |                                       |                                 |     |      |
|                            |                                       |                                 |     |      |
|                            |                                       |                                 |     |      |
|                            |                                       |                                 |     |      |
|                            |                                       |                                 |     |      |
|                            |                                       |                                 |     |      |
|                            |                                       |                                 |     |      |
|                            |                                       |                                 |     |      |
|                            |                                       |                                 |     |      |
|                            |                                       |                                 |     |      |
|                            |                                       |                                 |     |      |
|                            | Ularia all 7ia filea office unload    |                                 |     |      |

Figure 4-6. Upload attachment

- 4.2 ECR Notice to Viasat POC
- 4.3 Contact your appropriate Viasat Points of Contact (PoC) (for example your Viasat Buyer and Operations Program Manager (OPM)) and let them know you have an ECR to submit. This can be done by using the comment feature in Agile or through email.

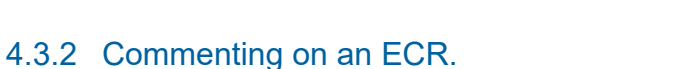

Click on the "Comment" button on the ECR in Agile.

| ECR-00<br>ECR • 130166<br>5 4M ITE SHE | S » ECR-005446<br><b>5446</b><br>55 PLATE, FEED HORN, CASS X-BD<br>FET 2 ZONE A3 4 501 + 000 + 003 5 |
|----------------------------------------|----------------------------------------------------------------------------------------------------|
| BE 4.50100                             | nt Navigator Actions T                                                                               |
| 'over Page*                            | Affected Items* Workflow                                                                             |

Figure 4-7. Create Comment

Fill in the "To" with the name of the PoC and the "Comments" section with a comment. (ex: "This ECR is ready to submit for (your company name) for (Product/program name)".)

| agile.viasat.c             | om/Agile/PCMServlet                                   |                    |
|----------------------------|-------------------------------------------------------|--------------------|
| Comment<br>ECO • CO-108899 |                                                       |                    |
| Type-in users or           | copy and paste multiple users separated by a sen      | nicolon. Help Link |
|                            | Notify: Change Analyst<br>Originator<br>Reviewers for | <u></u>            |
| (                          | omments                                               |                    |
|                            |                                                       | Å                  |
|                            |                                                       |                    |

Figure 4-8. Send Comment

Then click the "Send" button at the bottom right of the pop-up screen.

Viasat 🔨

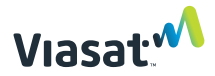

### 4.4 Cancellation or Deletion of an Unused ECR

If an ECR needs to be deleted or canceled or for further assistance, please comment to CommAv\_CM or email CM.HelpDesk@viasat.com.